## Preparing for the PSAT 8/9 Through Khan Academy

Steps for Setting Up Student Accounts

# Why use Khan Academy to practice for the PSAT 8/9?

- Personalized practice based on student performance on the diagnostic quizzes
- Aligned to the content students will be assessed on during the PSAT 8/9
- Ability to create a study plan that fits your schedule
- Continuous recommendations on practice as you work through problems

Please note that you can terminate your account linking at any time.

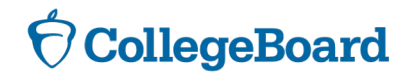

#### Steps to set up your Khan Academy Accounts

The following slides will guide you through the steps to set up your account

Step 1 – Go to: satpractice.org

**Step 1** – Click the GREEN "Check It Out Now" Button

**Step 1** – Sign in with Gmail or Facebook

**Step 2 -** Log in to your Khan Academy Account.

**Step 2** – Select "Take Your First Diagnostic Quiz"

Step 2 – Set your Practice Schedule

**Step 3** – Select either the Math or Reading and Writing Diagnostic Quiz

Step 4 – Get practicing.

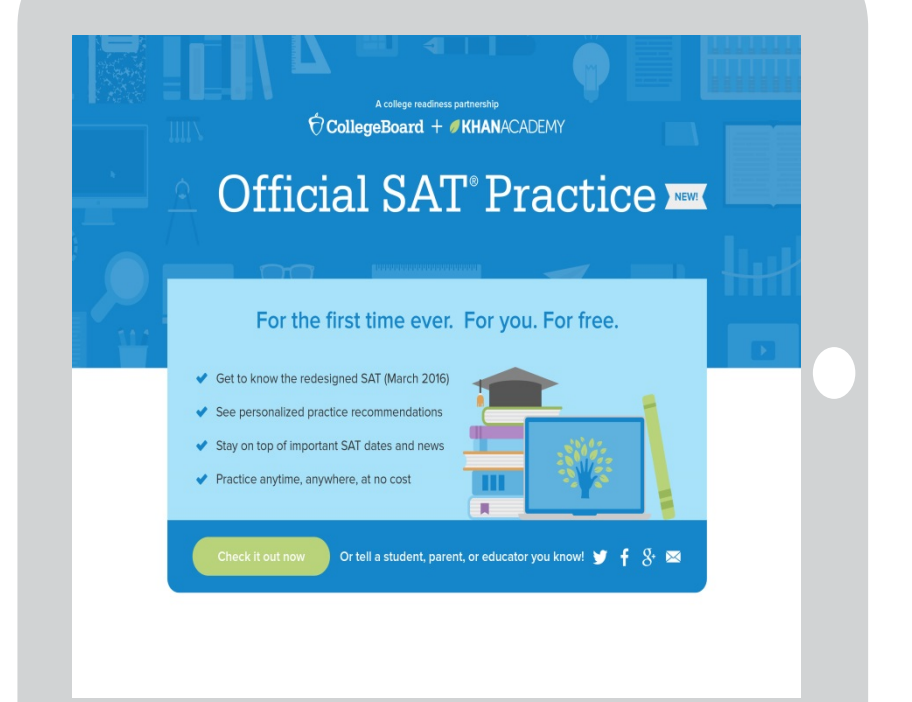

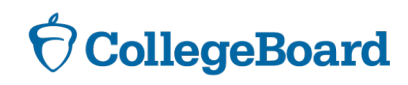

## Step 1: Create a Khan Academy Account

| Start learning on Khan Academy                                                  |  |  |  |  |  |  |  |
|---------------------------------------------------------------------------------|--|--|--|--|--|--|--|
| 8 <sup>+</sup> Sign in with Gmail                                               |  |  |  |  |  |  |  |
| <b>f</b> Sign in with Facebook                                                  |  |  |  |  |  |  |  |
| Sign up with email                                                              |  |  |  |  |  |  |  |
| By clicking "Sign up", you agree to our<br>Terms of Service and Privacy Policy. |  |  |  |  |  |  |  |
| I'm a teacher   I'm a parent Already have an account? Log i                     |  |  |  |  |  |  |  |
| Start learning on Khan Academy                                                  |  |  |  |  |  |  |  |
| First name Last name                                                            |  |  |  |  |  |  |  |
| Email                                                                           |  |  |  |  |  |  |  |
| Birthdate                                                                       |  |  |  |  |  |  |  |
| • • •                                                                           |  |  |  |  |  |  |  |
| Sign up                                                                         |  |  |  |  |  |  |  |
| Go back                                                                         |  |  |  |  |  |  |  |
| By clicking "Sign up", you agree to our                                         |  |  |  |  |  |  |  |

Terms of Service and Privacy Policy.

 Log in to or create your Khan Academy account

- Go to satpractice.org
- Click green button labeled "Check it out now"
- Sign in with Gmail, Facebook, or click "Sign up with email"
  - If you click Sign in with Gmail or Facebook,

enter in your username and password for either these accounts and you are signed in

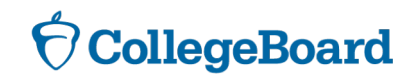

### Step 1: Cont'd Create a Khan Academy Account

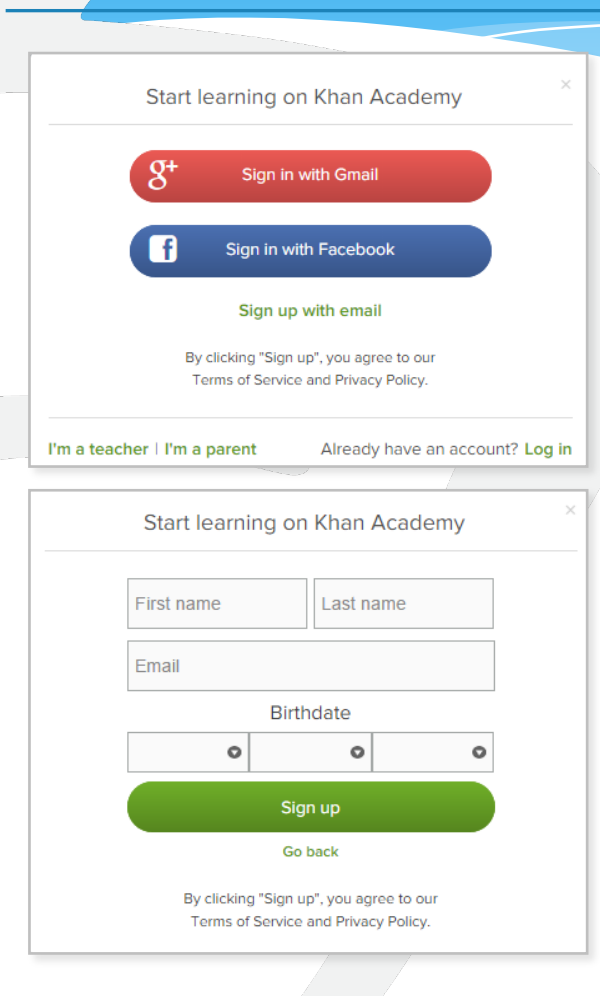

- Log in to or create your Khan Academy account
  - Go to satpractice.org
  - Click green button labeled "Check it out now"
    - If you click "Sign up with email" Enter in First Name/Last name/Email/Birthdate and click "Sign Up"
      - An email will been sent to your account to verify; sign in to your email
      - Open email from Khan Academy accounts and click on the "Finish Signing Up" button
      - A welcome screen will appear where you will enter username and password and click "Sign Up"

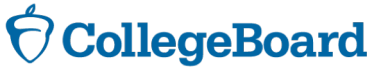

#### Step 2/3: Begin to practice with your Khan Academy Account

- You have logged into Khan Academy for the first time and will be asked if you would like to send PSAT results
- Select the option Take your first diagnostic quiz
- After choosing that option, you will be directed to your home page on Khan Academy.

| elcome to Official SAT® Practice                                                                                                    | Ø KHANACADEMY                                                                                               | Exit SAT practice           |
|----------------------------------------------------------------------------------------------------|----------------------------------------------------------------------------------------------------|-----------------------------|
|                                                                                                    |                                                                                                    |                             |
| We'd love to start                                                                                                    | by practicing what you missed on the PSAT                                                                   |                             |
| we drive to start                                                                                                    | by practicing what you missed on the PSAL                                                                   |                             |
| To make this hap                                                                                                    | pen, we'll have you sign in to CollegeBoard.org and send your PSAT res                                      | sults                       |
| to Khan Academy                                                                                                    | . Doing this will enable you to skip our diagnostic quizzes. We will also re<br>e date of your upcoming SAT | eceive                      |
| apartes assar in                                                                                                    |                                                                                                    |                             |
| lf you haven't take                                                                                                    | en the PSAT yet, no worries, let's take your first diagnostic quiz.                                         |                             |
|                                                                                                    |                                                                                                    | _                           |
| A Sign in                                                                                                    | to CollegeBoard.org and send your PSAT results to Khan Academy                                              |                             |
|                                                                                                    |                                                                                                    |                             |
| B Take y                                                                                                    | our first diagnostic quiz                                                                                   |                             |
|                                                                                                    |                                                                                                    |                             |
|                                                                                                    |                                                                                                    |                             |
|                                                                                                    |                                                                                                    |                             |
|                                                                                                    |                                                                                                    |                             |
| The second second secon |                                                                                                    |                             |
|                                                                                                    | P                                                                                                    |                             |
|                                                                                                    | Do 3 questions 🗸 🗸 3                                                                                        | Sign in to CollegeBoard.org |

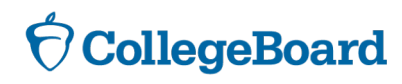

#### Step 4 Now Start Practicing on Khan Academy with Personalized Recommendations

- You can start your practice in either Math or Evidence Based Reading & Writing.
- The recommendations are based on how you did on the diagnostic quiz.
- Keep practicing with each additional problem and activity the personalization gets stronger and gets you closer to your goal of being prepared for the PSAT 8/9.

| KHANACADEMY                         | Subjects -  | Coach                        | Q Sear                 | ch for subje              | ects, skills, and videos                     |                                                        | Home                                    | <b>4</b> -  | 🕖 Khan Academy             |
|-------------------------------------|-------------|------------------------------|------------------------|---------------------------|----------------------------------------------|--------------------------------------------------------|-----------------------------------------|-------------|----------------------------|
| Official SAT® Pract                 | ice         | Dashboa                      | rd Pr                  | actice                    | Tips and Planning                            | Full Exams                                             | In partr                                | ership with | OcllegeBoard               |
| Ģ                                   |             |                              |                        |                           | TODAY'S G<br>Practic<br>Choose the<br>today. | DAL<br>E <b>YOUI S</b><br>area you'd lik<br>Practice R | kills<br>e to focus on<br>eading & Writ | for improv  | vement                     |
| •                                   |             |                              |                        |                           |                                              | Pra                                                    | ctice Math                              |             |                            |
| Exam scores                         |             | Hide scores                  | View fr                | ull exams                 | Current skil                                 | Pra                                                    | ctice Math                              |             | Practice skills            |
| Exam scores<br>EXAM<br>PSAT/NMSQT F | all 2015® C | Hide scores<br>TOTAL<br>1080 | View fr<br>MATH<br>500 | ull exams<br>R & W<br>580 | Current skil                                 | Pra<br>I levels<br><u>Math</u>                         | etice Math                              | ading &     | Practice skills<br>Writing |
| Exam scores<br>EXAM<br>PSAT/NMSQT F | all 2015® C | Hide scores<br>TOTAL<br>1080 | View fr<br>MATH<br>500 | ull exams<br>R&W<br>580   | Current skil                                 | Pra<br>I levels<br>Math<br>asked que                   | etice Math                              | ading &     | Practice skills<br>Writing |

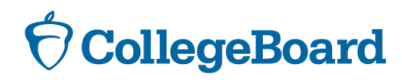